## 如何配置信息门户漫游到邮件系统

在浏览器中直接输入地址: https://smart.bistu.edu.cn/,通过认证后进入信息门 户,可以看到图1的页面,左侧的"邮件系统"此时显示"未读邮件0封"。

| < → C<br></th <th>Smart.bistu.edu.cn/#/portal/index/common<br/>多サ化トを<br/>協合信息「」户<br/>首页<br/>副第大</th> <th>π</th> <th></th> <th>8263</th> <th>* ع<br/>م م</th> <th>•</th> | Smart.bistu.edu.cn/#/portal/index/common<br>多サ化トを<br>協合信息「」户<br>首页<br>副第大                                                                                                    | π                                                                                                    |                                                                                                    | 8263                                                                                                    | * ع<br>م م                                                                                     | •                                                                                                    |
|----------------------------------------------------------------------------------------------------|----------------------------------------------------------------------------------------------------|----------------------------------------------------------------------------------------------------|----------------------------------------------------------------------------------------------------|----------------------------------------------------------------------------------------------------|------------------------------------------------------------------------------------------------|----------------------------------------------------------------------------------------------------|
| <b>2</b><br>1409                                                                                                    | Disks (*)         Disks (*)           * Addition (*)         Takka           * Addition (*)         Takka           * Addition (*)         Takka           * Addition (*)         Takka           * Addition (*)         Takka           * Addition (*)         Takka           * Addition (*)         Takka           * Addition (*)         Takka           * Addition (*)         Takka           * Addition (*)         Takka           * Addition (*)         Takka           * Addition (*)         Takka | O状規劃         Bana presentation in the end of the end of the en | <br>2023-10-24<br>2023-10-20<br>2023-10-20<br>2023-10-16<br>2023-10-17<br>2023-10-17<br>2023-10-17<br>2023-10-17<br>2023-10-17<br>2023-10-17<br>2023-10-17<br>2023-10-17<br>2023-10-24<br>2023-10-24<br>2023-10-24<br>2023-10-24<br>2023-10-24<br>2023-10-24<br>2023-10-24<br>2023-10-24<br>2023-10-24<br>2023-10-24<br>2023-10-20<br>2023-10-20<br>2023-10-17<br>2023-10-17<br>2023-10-17<br>2023-10-17<br>2023-10-17<br>2023-10-17<br>2023-10-17<br>2023-10-17<br>2023-10-17<br>2023-10-10<br>2023-10-10<br>2023-10<br>2023-10<br>2025-10<br>2023-10<br>2023-10<br>2020 | 会议交損表         北京商業は技大学会议及重点工作安排来(編名第)           北京商業は技大学会议及重点工作安排来(編名第)         北京商業は技大学会议及重点工作安排来(編38)           北京商業は技大学会议及重点工作安排来(編38)         北京商業は技大学会议及重点工作安排来(編38)           北京商業は技大学会议及重点工作安排来(編38)         北京商業は大学会议及重点工作安排来(編38)           北京商業は技大学会议及重点工作安排来(編38)         北京商業は技大学会议及重点工作安排来(編38)           北京商業は技大学会议及重点工作安排案(編38)         北京商業は技大学会议及重点工作安排案(編38)           北京商業は技大学会议及重点工作安排案(編38)         北京商業は技大学会议及重点工作安排案(編38)           北京商業は技大学会议及重点工作安排案(編38)         北京商業(編38)           北京商業は技大学会议及重点工作安排案(編38)         北京商業(編38)           北京商業は技大学会议及重点工作安排案(編38)         北京市会社会会会会会会会会会会会会会会会会会会会会会会会会会会会会会会会会会会会 | 2022-10-23<br>2022-10-36<br>2022-09-25<br>2022-09-25<br>2022-09-13<br>2022-09-11<br>2022-09-14 | ©<br>100045<br>001019<br>001104<br>001104<br>001100<br>0011000<br>000000<br>00000000 |
|                                                                                                    | 校历 …                                                                                                    | 院部处工作信息                                                                                                    |                                                                                                    | 处级发文                                                                                                    |                                                                                                |                                                                                                    |
|                                                                                                    | 曲                                                                                                    |                                                                                                    |                                                                                                    |                                                                                                    | 2000/0-11                                                                                      |                                                                                                    |

## 图 1 信息门户首页页面

点击图 1 的"邮件系统",可以跳转到图 2 的页面。点击图 2 中的"去验证" 跳转到图 3 的验证页面。

| $\leftrightarrow$ $\Rightarrow$ C a exmail.qq.com/cgi-bin/readtemplate?templatename=open_api_check&r=4d625 | <ul><li>Q 순 ☆ □ ≛ :</li></ul>      |  |  |  |  |
|----------------------------------------------------------------------------------------------------|------------------------------------|--|--|--|--|
| <b>松京信息科技大学</b><br>International Contract Internation                                                      |                                    |  |  |  |  |
|                                                                                                    |                                    |  |  |  |  |
|                                                                                                    | 快捷登录验证                             |  |  |  |  |
|                                                                                                    | 前往北京信息科技大学邮箱首页登录验证后,下次可快播登录<br>邮稿。 |  |  |  |  |
|                                                                                                    | L K Hart                           |  |  |  |  |
|                                                                                                    | 去验证                                |  |  |  |  |
|                                                                                                    | 什么是快播登录?                           |  |  |  |  |
|                                                                                                    | 關訊企业部提供技术支持                        |  |  |  |  |

## 图 2 邮件系统需验证页面

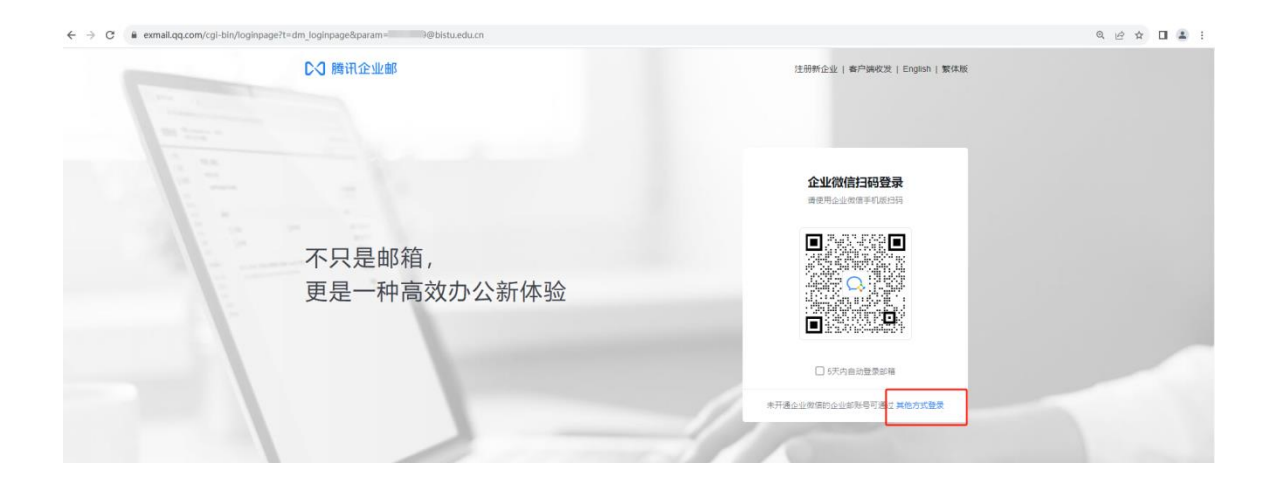

图 3 邮件系统验证页面

点击图 3 的"其他方式登录",**注意不要选择直接扫码登录**。此时,可以跳转到图 4 的邮件系统登录页面,选择"账户密码",输入正确的邮箱账户(例如 2023010001@bistu.edu.cn)和邮箱系统的密码后点击"登录",跳转到邮件系统的首页,如图 5 所示。

| exmail.qq.com/cgi-bin/loginpage? | =dm_loginpage&param=@bistu.edu.cn |                               | Q 🖻 \$ |
|----------------------------------|-----------------------------------|-------------------------------|--------|
|                                  | ▶3 腾讯企业邮                          | 注册新企业   客户编权发   English   繁体版 |        |
|                                  |                                   |                               |        |
|                                  |                                   |                               |        |
|                                  |                                   | 账号密码登录                        |        |
|                                  |                                   | 企业物值开递的新联号需使用企业做值回转           |        |
|                                  | 不口目如約                             | 学工号 <sup>3</sup> bistu edu.cn |        |
|                                  | 个穴定即相,                            | La bishanan                   |        |
|                                  | 更是一种高效办公新体验                       | 邮箱密码                          |        |
|                                  |                                   | 6天内自动登录邮箱 应闭密码                |        |
|                                  |                                   | 登录                            |        |
|                                  |                                   |                               |        |
|                                  |                                   | CETTAIN NO. 1014 VIGURA       |        |
|                                  |                                   |                               |        |
|                                  |                                   |                               |        |

图 4 邮件系统登录页面

| $\leftrightarrow$ $\rightarrow$ C $\cong$ exmail.           | ९ @ ☆ 🛯 🛎 :                                            |         |                                                                        |
|-------------------------------------------------------------|--------------------------------------------------------|---------|------------------------------------------------------------------------|
| <b>1</b> #末信息料故よ<br>Inc. Insure the active to access to     | ・ 『 ai 裕善贞   公理 - 操脉   微想明意                            |         | 自助查询   帮助中心   退出<br>Q. 部件全文提表                                          |
| <ul> <li>✓ 写信</li> <li>● 收信</li> <li>I 通讯录</li> </ul>       | <b>中午好.</b><br>何有1號用調約件<br>教件稿(1)                      |         |                                                                        |
| 牧件箱(1)<br>星切邮件 ★<br>通知公告 ◀                                  | 創種推荐                                                   |         | 北京信息科技大学/教师<br>邮箱信息                                                    |
| 草稿稿<br>已发送<br>已删除 [清5]<br>垃圾箱 [清5]                          | (よう功能,让事項更調単<br>記書書的も考慮、知同者的同時成,让工作有象不紊、進合使用           |         | <ul> <li>会量 无限(已使用:127M)</li> <li>版本 改豊板</li> <li>月页登录 1小时前</li> </ul> |
| <ul> <li>□ 我的文件夹</li> <li>□ notice</li> <li>其他邮稿</li> </ul> | 日历機體 二 企业网盘                                            | 这 文件中转站 |                                                                        |
| 待办   日历<br>在线文档 <sup>NEW</sup><br>记事本                       | 更新日记   移动设备   春户牌设置   邮稿有理称手   自称查询   Outlook的手   意见反该 |         |                                                                        |

## 图 5 邮件系统首页页面

看到图 5 之后,用户的新版信息门户已经可以直接漫游到邮箱系统了。当用 户下次登录信息门户时,图 1 的信息门户首页中左侧的"邮件系统"此时会显示 正确的未读邮件的数量,例如"未读邮件 1 封",并且点击"邮件系统"可以直 接跳转到图 5 的页面,不再提示登录验证。